# Connect

Instructions inscription et connexion

#### Connect 2 Instructions inscription et connexion

# Table des matières

- 1 Inscription
- 2 Connexion

3 4

### 1 Inscription

Avant de pouvoir utiliser Connect, vous devez vous inscrire. Vous avez reçu à cet effet un courrier avec votre code d'inscription personnel.

- 1) Veuillez saisir le lien d'inscription (lien vers le portail) indiqué dans votre courrier.
- 2) Saisissez le code d'inscription personnel qui figure sur votre courrier.
- Saisissez votre adresse e-mail privée (personnes assurées) ou l'adresse e-mail de votre entreprise (employeur).
- 4) Vous recevez un e-mail avec un nouveau code. Si vous n'avez pas reçu d'e-mail dans les dix minutes, vérifiez votre dossier spam.
- 5) Saisissez le code figurant dans l'e-mail.
- 6) Dans la fenêtre suivante, renseignez l'ensemble des champs requis. Sélectionnez ensuite le mode de transmission du second facteur de vérification, «SMS» ou l'appli «Authenticator (OTP)». Remarque: si vous avez un numéro de portable étranger, nous vous recommandons d'utiliser l'application Authenticator (OTP).

#### a) SMS

- 1. Saisissez le numéro de votre téléphone mobile.
- 2. Vous recevez un code à six chiffres sur votre téléphone mobile.
- 3. Saisissez le code sous «Code SMS» dans Connect.

Si vous n'avez pas reçu de code, vous pouvez demander qu'il vous soit renvoyé en cliquant sur «Renvoyer un code SMS».

- b) Application Authenticator
  - 1. Ouvrez l'App Store sur votre téléphone mobile et saisissez «Authenticator» dans le champ de recherche.
  - 2. Installez l'application Authenticator de Microsoft.
  - 3. Ouvrez l'application Authenticator et sélectionnez + à l'angle supérieur droit.
  - 4. Scannez le code QR du masque de saisie dans Connect. Le nouveau compte pour Connect apparaît dans l'application Authenticator.
  - 5. Cliquez sur le compte et saisissez le code unique dans Connect pour les personnes assurées.
- 7) Votre inscription est terminée.

Vous n'avez pas reçu de message avec le code d'inscription ou le code d'inscription est périmé? Adressezvous à connect.support@avadis.ch ou +41 58 585 83 48.

## 2 Connexion

Après l'inscription, vous pouvez vous connecter avec votre adresse e-mail et le mot de passe que vous avez défini.

- 1) Veuillez saisir le lien vers le portail.
- 2) Saisissez votre adresse e-mail et votre mot de passe.
- 3) Cliquez sur «Continuer» pour accéder à l'authentification multifacteur.
- 4) Saisissez votre code SMS ou le code de l'application Authenticator.
- 5) Vous êtes bien connecté e.